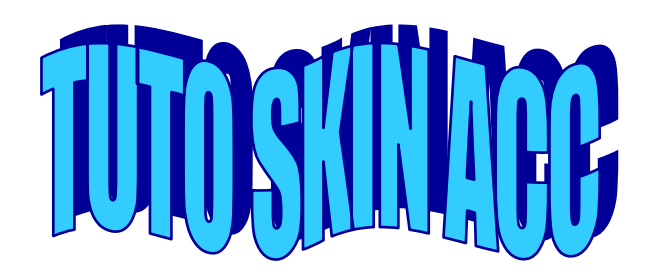

1- Remplacer les fichiers du dossier cfg, chemin ci-dessous : SteamLibrary/Steamapps/common/Assetto Corsa Competizione/server/cfg par ceux fournis dans le fichier zip

## Voici ce que vous devez avoir :

| Cars                | Modifié le : 31/07/2019 06:49                          |
|---------------------|--------------------------------------------------------|
| configuration.json  | Modifié le : 28/07/2019 22:37<br>Taille : 121 octet(s) |
| entrylist.json      | Modifié le : 31/07/2019 06:49                          |
| Type : Fichier JSON | Taille : 497 octet(s)                                  |
| event.json          | Modifié le : 28/07/2019 22:39                          |
| Type : Fichier JSON | Taille : 556 octet(s)                                  |
| settings.json       | Modifié le : 31/07/2019 06:49                          |
| Type : Fichier JSON | Taille : 431 octet(s)                                  |

2- Dans le fichier entrylist compléter les champs comme ci-dessous :

PlayerID : ID Steam (Ne pas supprimer le « S ») voir annexe 1 « Trouver son ID Steam »

lastname, nickname : Pseudo en jeu (Supprimer le [FRU] si vous n'avez pas adhéré à la team)

shortname : 3 premières lettres du pseudo

custom car : juste avant le « .json », reporter votre pseudo en minuscule sans tag (faire au plus simple si le pseudo est long)

- 3- Dans le dossier cars, nommer le fichier .json exactement comme le champs « customcar » ci-dessus
- 4- Ouvrir ce fichier avec notepad et le modifier suivant les informations décrites en ANNEXE 2.
- 5- Pour tester le skin, lancer le serveur en cliquant sur accServer.exe, puis dans le jeu sous multijoueur sélectionner l'onglet

LAN SERVERS puis votre serveur

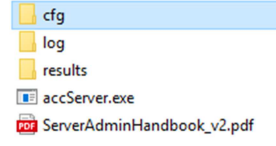

## ANNEXE 1:

Trouver son ID Steam :

Ouvrir la fenêtre steam et cliquer sur votre profil en haut à gauche puis selectionner

« Afficher mon profil »

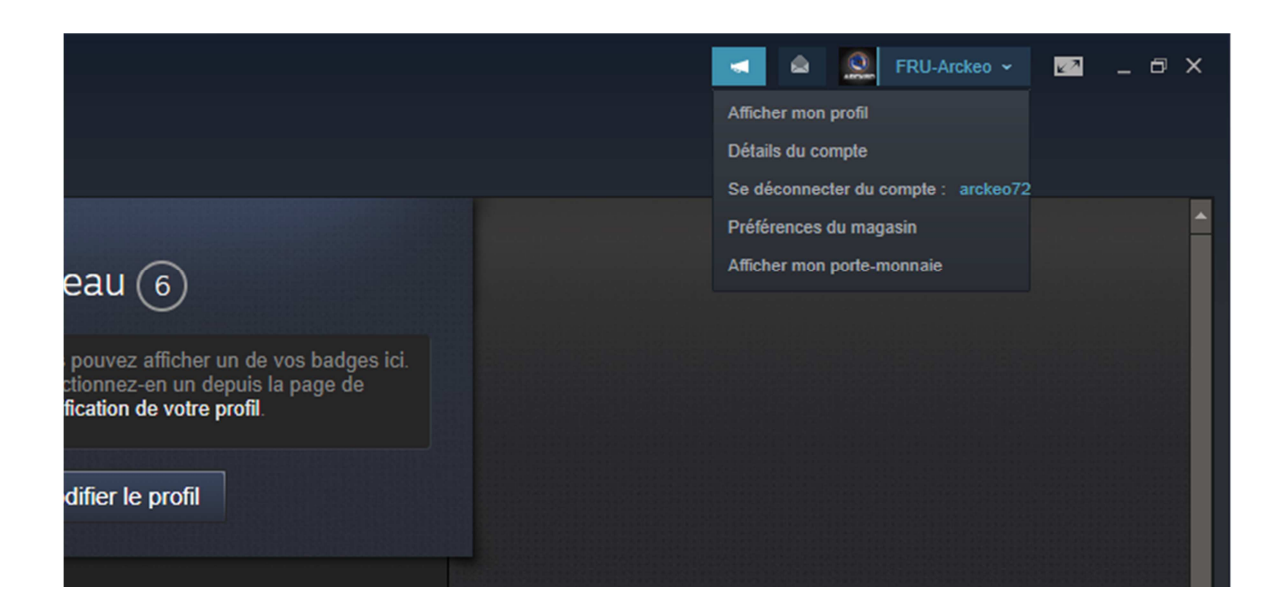

Dans la barre d'adresse qui s'affiche en haut, vous trouverez une suite de chiffre à la fin qui correspond à votre ID Steam

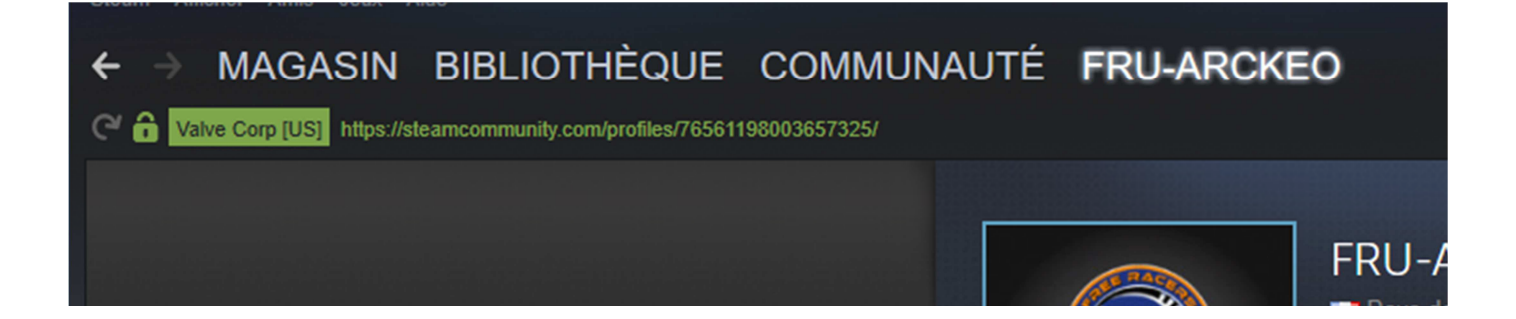

## ANNEXE 2

| raceNumber: 700,         | Le n° de voiture qui sera attribué en course            | Choix du sponsor :     |
|--------------------------|---------------------------------------------------------|------------------------|
| auxLightKey: 1,          | Eclairage additionnel type led (1 présent, 0 absent)    | 1 FANATEC BLACK        |
|                          |                                                         | 2 FANATEC WHITE        |
|                          |                                                         | 3 THRUSTMASTER BLACK   |
| auxLightColor: 132,      | Couleur de l'éclairage entre 0 et 359 - Voir palette de | 4 THRUSTMASTER WHITE   |
|                          | couleurs: <u>https://i.imgur.com/MPw71nA.jpg</u>        | 5 LOGITECH BLACK       |
|                          |                                                         | 6 LOGITECH WHITE       |
|                          |                                                         | 7 NVIDIA BLACK         |
| skinTemplateKey: 101,    | Modèle de skin 100,101 ou 102 (La Lexus n'en a pas !).  | 8 NVIDIA WHITE         |
|                          | Voir ici: https://imgur.com/a/mulG2rp                   | 9 SPARCO BLACK         |
|                          |                                                         | 10 SPARCO WHITE        |
|                          |                                                         | 11 RS SEAT BLACK       |
| skinColor1Id: 199,       | Couleur principale, secondaire et tertiaire du skin -   | 12 RS SEAT WHITE       |
| skinColor2Id: 349,       | Voir palette de couleurs:                               | 13 AKINFORMATICA BLACK |
| skinColor3Id: 128,       | https://i.imgur.com/MPw71nA.jpg                         | 14 AKINFORMATICA WHITE |
|                          |                                                         | 15 ASSETTO CORSA BLACK |
| sponsorld: 8,            | Choix du sponsor voir ci-contre                         | 16 ASSETTO CORSA WHITE |
|                          |                                                         |                        |
| skinMaterialType1: 1,    | Choix peinture voir ci-contre                           |                        |
| skinMaterialType2: 4,    |                                                         |                        |
| skinMaterialType3: 2,    |                                                         | Choix peinture :       |
|                          |                                                         |                        |
| rimColor1ld: 323,        | Couleur principale des jantes entre 0 et 359 (Voir      | 0 = brillant           |
|                          | palette de couleurs)                                    | 1 = mat                |
|                          |                                                         | 2 = métallique         |
| rimColor2ld: 250,        | Couleur du contour des jantes entre 0 et 359 (Voir      | 3 = satine             |
|                          | palette de couleurs)                                    | 4 = cnrome             |
|                          |                                                         | 5 = chrome prillant    |
| rimiviaterial i ype1: 1, | Choix peinture voir ci-contre                           |                        |
| rimiviaterialType2: 1,   |                                                         |                        |

|                                |                                                           | Choix véhicule :                     |
|--------------------------------|-----------------------------------------------------------|--------------------------------------|
| teamName: "Team [FRU]",        | Pas encore fonctionnel                                    |                                      |
| displayName: "Team [FRU]",     | Pas encore fonctionnel                                    | 0 = Porsche 991 GT3                  |
| competitorName: "[FRU] Arckeo" | Pas encore fonctionnel.                                   | 1 = Mercedes AMG GT3                 |
|                                |                                                           | 2 = Ferrari 488 GT3                  |
| carModelType: 3,               | Modèle du véhicule qui servira de base pour               | 3 = Audi R8 LMS                      |
|                                | appliquer le skin sur les autres véhicules voir ci-contre | 4 = Lamborghini Huracan GT3          |
|                                |                                                           | 5 = Mclaren 650s GT3                 |
| cupCategory: 0,                | Ne pas modifier                                           | 6 = Nissan GT R Nismo GT3 2018       |
|                                |                                                           | 7 = BMW M6 GT3                       |
| useEnduranceKit: 1             | 1 Utilise le kit phares endurance. 0= désactive           | 8 = Bentley Continental GT3 2018     |
|                                |                                                           | 9 = Porsche 991.2 GT3 Cup            |
|                                |                                                           | 10 = Nissan GT-R Nismo GT3 2017      |
|                                |                                                           | 11 = Bentley Continental GT3 2016    |
|                                |                                                           | 12 = Aston Martin Vantage V12 GT3    |
|                                |                                                           | 13 = Lamborghini Gallardo R-EX       |
|                                |                                                           | 14 = Jaguar G3                       |
|                                |                                                           | 15 = Lexus RC F GT3                  |
|                                |                                                           | 16 = NE PAS UTILISER (Non attribué)  |
|                                |                                                           | 17 = Honda NSX GT3                   |
|                                |                                                           | 18 = Lamborghini Huracan SuperTrofeo |
|                                |                                                           |                                      |